Devido a atualização da máquina virtual java para a mais recente, o sistema PGDWEB parou de carregar o applet. A solução é instalar na nova versão do java as cadeias de certificados que assinam o applet.

Segue o passo a passo:

## 1- Vá em Painel de controle $\rightarrow$ Java

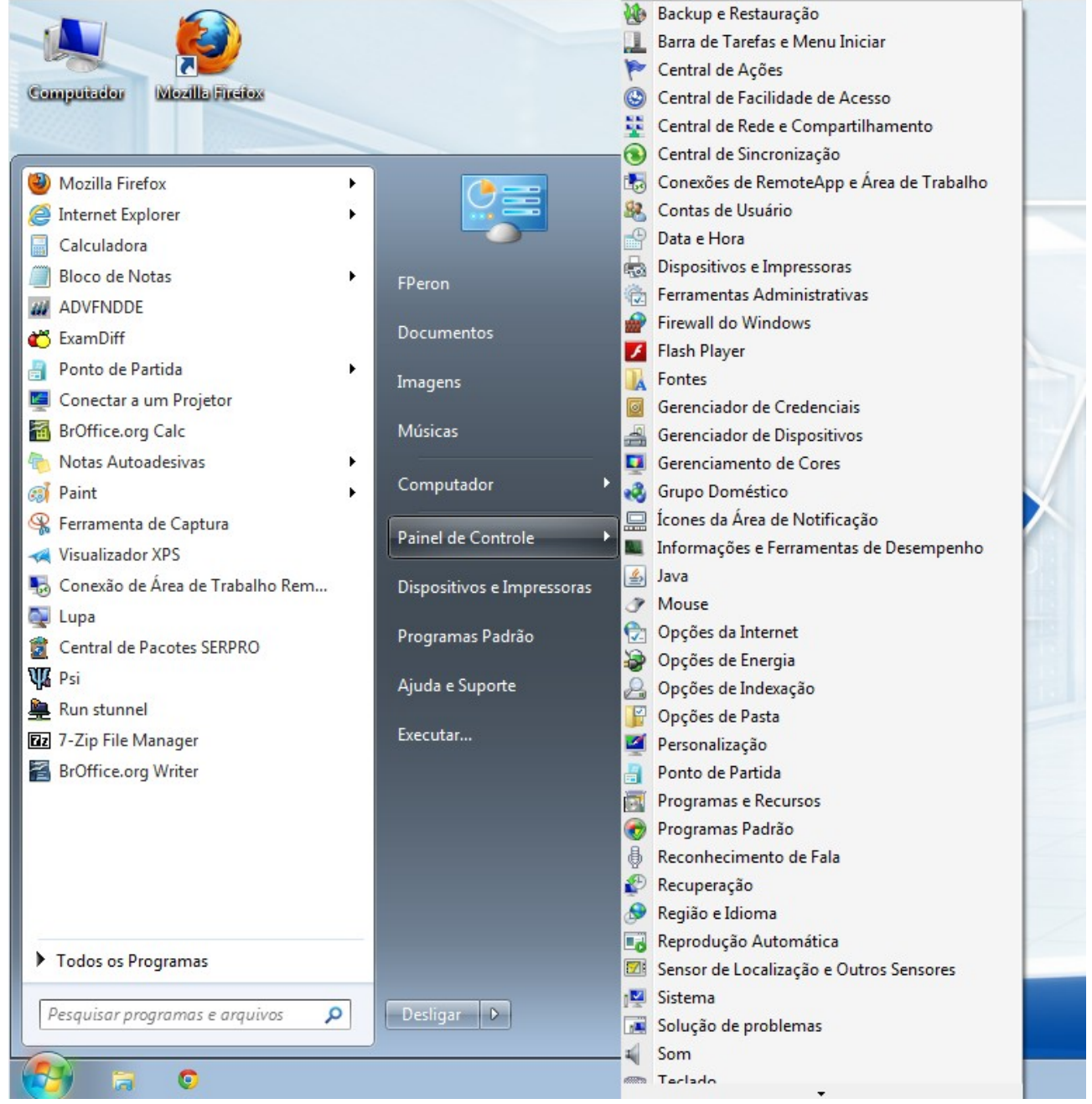

2 - Selecione a aba Segurança e então clique na opção 'Gerenciar Certificados'

| 🛃 Painel de Controle Java 📃 📼 🗮                                                                                                    |   |  |  |  |  |  |
|----------------------------------------------------------------------------------------------------|---|--|--|--|--|--|
| Geral Atualizar Java Segurança Avançado                                                                                                |   |  |  |  |  |  |
| ☑ Ativar conteúdo Java no browser                                                                                                    |   |  |  |  |  |  |
| Nível de Segurança                                                                                                    |   |  |  |  |  |  |
| - Muito Alta                                                                                                    |   |  |  |  |  |  |
| 🕞 - Alta (mínimo recomendado)                                                                                                    |   |  |  |  |  |  |
| - Mártio                                                                                                    |   |  |  |  |  |  |
| As aplicações Java identificadas por um certificado de uma autoridade confiável poderão ser<br>executadas.                             |   |  |  |  |  |  |
| Lista de Exceções de Sites                                                                                                    |   |  |  |  |  |  |
| As aplicações acionadas pelos sites listados abaixo terão permissão para serem executadas após<br>os prompts de seguranca apropriados. |   |  |  |  |  |  |
| https://gesp-pgd.dpf.gov.br/<br>https://gesp-pgd.dpf.gov.br/pgdwebcertificado<br>https://gesp-pgd.dpf.gov.br/applets                   |   |  |  |  |  |  |
| Restaurar Prompts de Segurança Gerenciar Certificados                                                                                  | ] |  |  |  |  |  |
| OK Cancelar Aplicar                                                                                                    |   |  |  |  |  |  |

3 - Selecione o tipo de certificado 'CA de Signatário' e então clique na opção 'Importar'.

| Í | 🖆 Painel de Controle Java 📃 💷                         | 83 |
|---|-------------------------------------------------------|----|
|   | Geral Atualizar Java Segurança Avançado               |    |
|   | V Ativar conteúdo Java no browser                     |    |
|   |                                                       |    |
|   | Certificados                                          | ×  |
|   | Tipo de certificado: CA de Signatário                 |    |
|   | Usuário Sistema                                       |    |
|   | Emitido para Emitido por                              |    |
|   |                                                       | ^  |
|   |                                                       |    |
|   |                                                       |    |
|   |                                                       |    |
|   |                                                       |    |
|   |                                                       | -  |
| / | Importar Exportar Remover Detalhes                    |    |
|   | Fechar                                                |    |
|   | Restaurar Prompts de Segurariça Gerenciar Cerunicados |    |
|   |                                                       |    |
|   | OK Cancelar Aplicar                                   |    |

4 – Deverá ser importado os 3 (três) certificados listados, conforme a figura abaixo – (Descompactar o arquivo "Certificados SERPRO.rar" para obter os 3 arquivos):

| 🖆 Abrir        |                   |                      |            |         | <b>e</b> |
|----------------|-------------------|----------------------|------------|---------|----------|
| Pesquisar em   | : 🍌 cert          |                      |            | - 🕈 🖻 🛙 |          |
| (Ba            | acserprov3.cs     | ir.                  |            |         |          |
| Itens Recentes | serproacfv3.c     | sr                   |            |         |          |
|                |                   |                      |            |         |          |
| Área de        |                   |                      |            |         |          |
| Trabalho       |                   |                      |            |         |          |
| E              |                   |                      |            |         |          |
| Documentos     |                   |                      |            |         |          |
|                |                   |                      |            |         |          |
| Computador     |                   |                      |            |         |          |
|                |                   |                      |            |         |          |
| Rede           | Nome do arquivo:  | icpbrasilv2.csr      |            |         | Abrir    |
| Rede           | Arquivos do tipo: | Certificate Files (. | csr, .p12) | •       | Cancelar |

5 – Deverá ser listado as autoridades cerificadoras como exibido abaixo. Após, clique na opção 'Fechar'.

| Painel de Contro<br>Geral Atualizar Ja                            | va Segurança Avançado                                                   |                                                                                                    |
|-------------------------------------------------------------------|-------------------------------------------------------------------------|----------------------------------------------------------------------------------------------------|
| Ativar conteúdo                                                   | Java no browser                                                         |                                                                                                    |
| Certificados                                                      |                                                                         |                                                                                                    |
| Tipo de certificado:                                              | CA de Signatário                                                        | ▼                                                                                                    |
| Usuário Sistema                                                   |                                                                         |                                                                                                    |
| Emitido para                                                      |                                                                         | Emitido por                                                                                                    |
| Autoridade Certific<br>Autoridade Certific<br>Autoridade Certific | adora SERPRO v3<br>adora do SERPRO Final v3<br>adora Raiz Brasileira v2 | Autoridade Certificadora Raiz Brasileira v2<br>Autoridade Certificadora SERPRO v3<br>Autoridade Certificadora Raiz Brasileira v2 |
|                                                                   | Importar Exportar<br>Importar um certificado<br>na lista                | Remover Detalhes<br>o que ainda não esteja<br>Fechar                                                                             |
|                                                                   |                                                                         | OK Cancelar Aplicar                                                                                                    |

7 - Após o último passo acima, os browsers deverão ser fechados.